# **VSCURRENT** command

2434 GstarCAD MY /KW April 15, 2022 <u>CAD Commands</u> 0 2015 The **VSCURRENT** command is used to set visibility style of current viewport.

#### **Command** : VSCURRENT

#### **Command Prompts:**

[2dwireframe/3dwireframe/Hidden/Realistic/Conceptual/Other]:

Note: to display the point light, distant light, spotlight or sun light, users should set the visual style to be Realistic, Conceptual or other customized style with color.

#### **Relative Glossary:**

#### 2dwireframe:

Display objects with straight lines and curves boundary. In the drawing, the grid, OLE objects, linetype and lineweight are all visible.

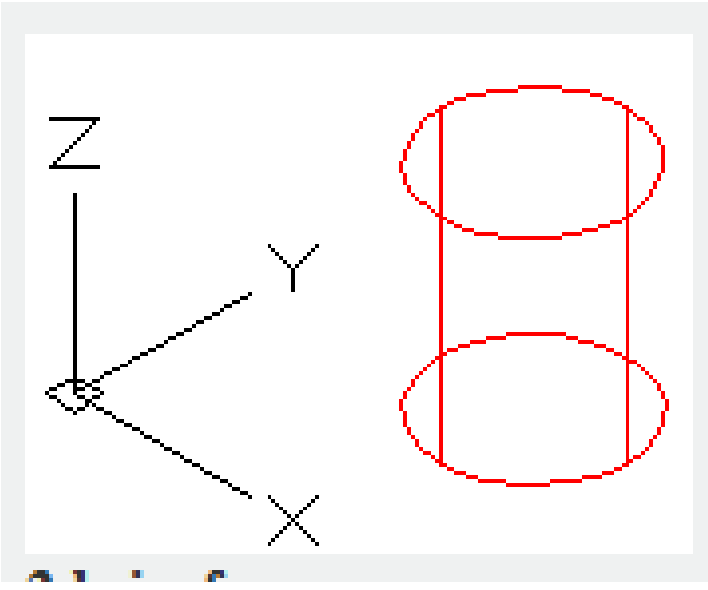

**3dwireframe:** Display objects with straight lines and curves boundary and the colored 3D UCS icon.

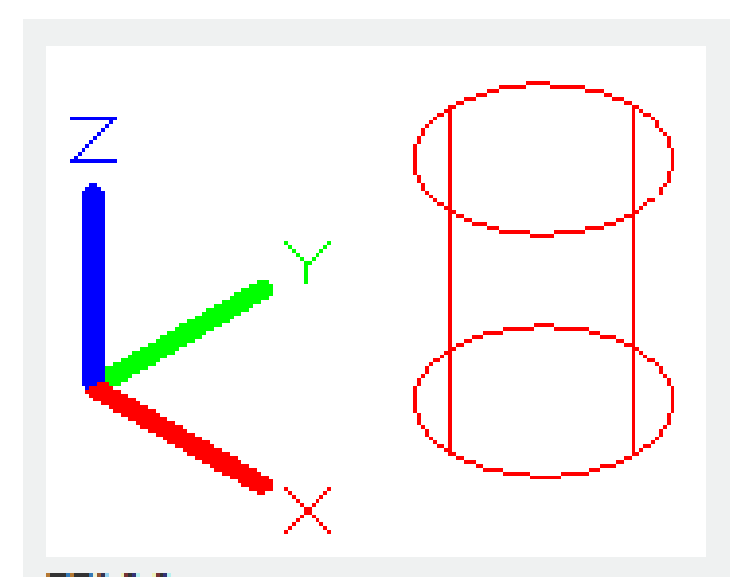

#### Hidden:

Display objects with 3dwireframe and hide lines on the back.

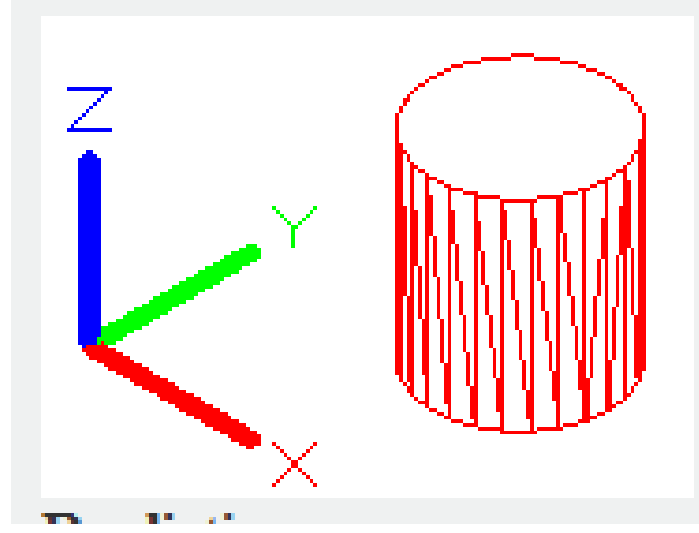

### **Realistic:**

Make objects colored and objects edges smoothed. The objects will be shown with materials attached

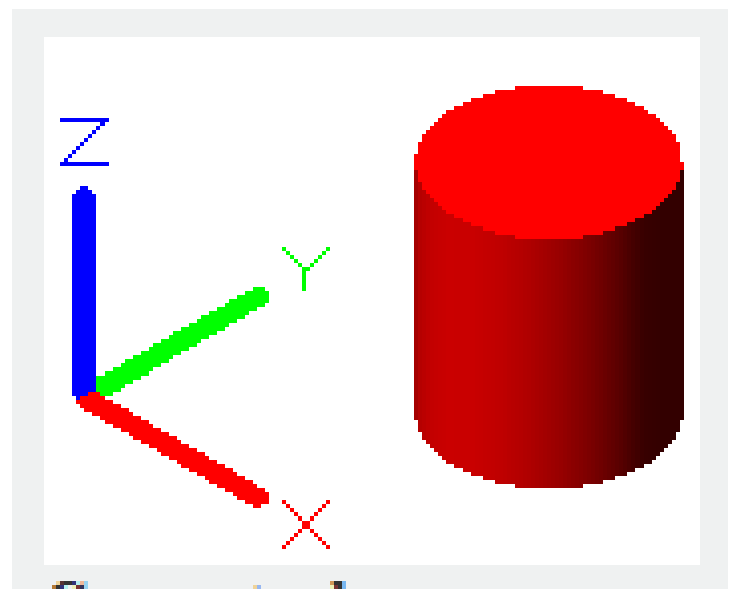

# Conceptual:

Make objects colored and objects edges smoothed. The objects use transition color between cold color and warm color.

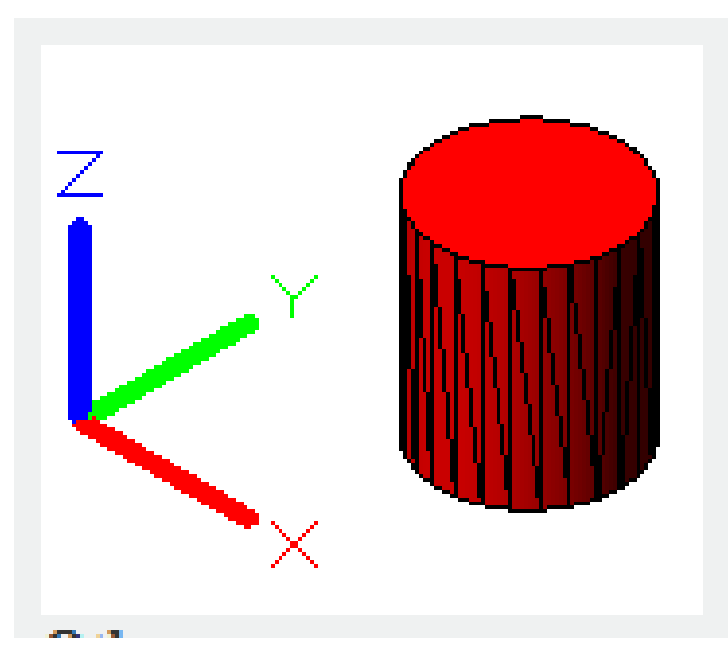

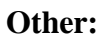

**Shaded:** Create smoothly shaded models.

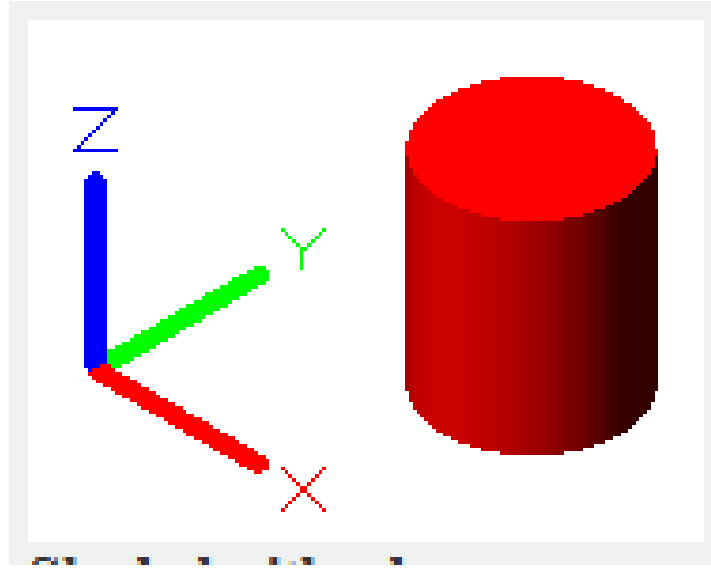

**Shaded with edges:** Create smoothly shaded models with visible edges.

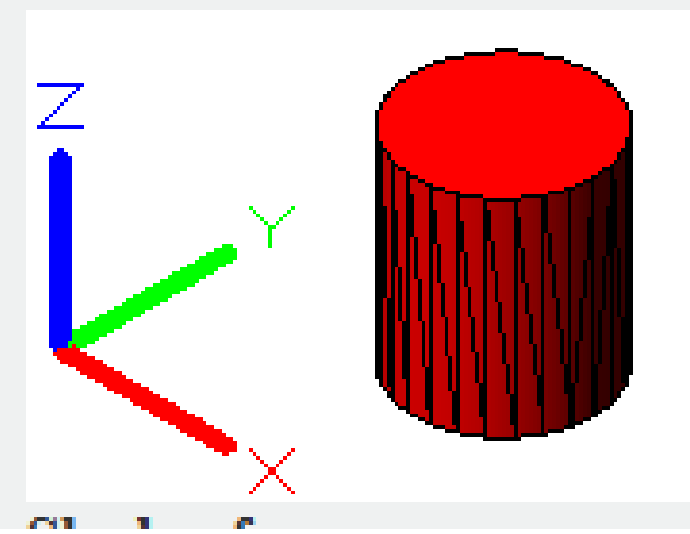

Shade of gray: Create gray effect by using monochromatic color model.

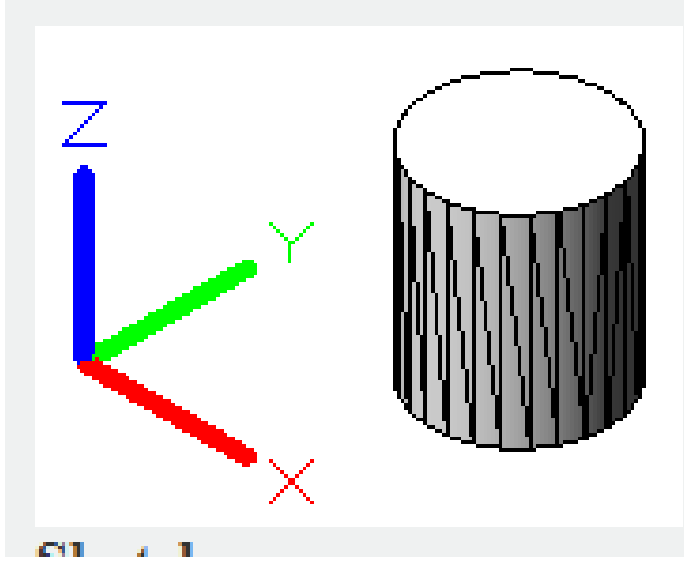

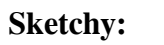

Create sketchy effect by overhanging and jittering.

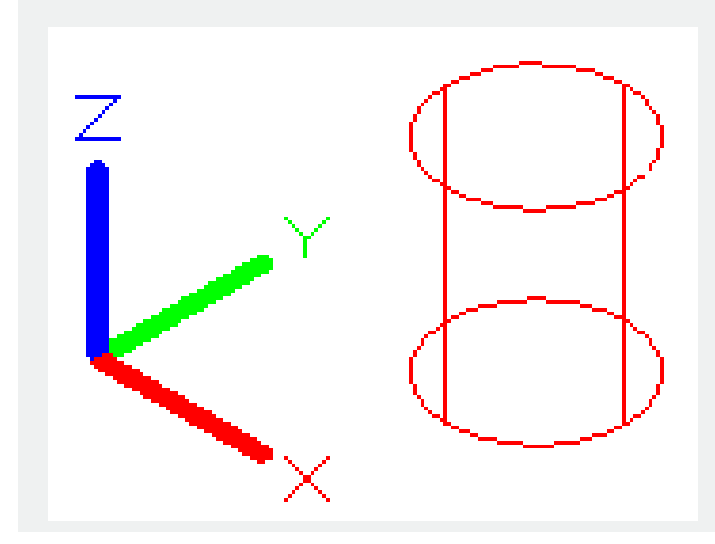

## X-ray:

Change the opacity of the entire surface of scene, make it partially transparent.

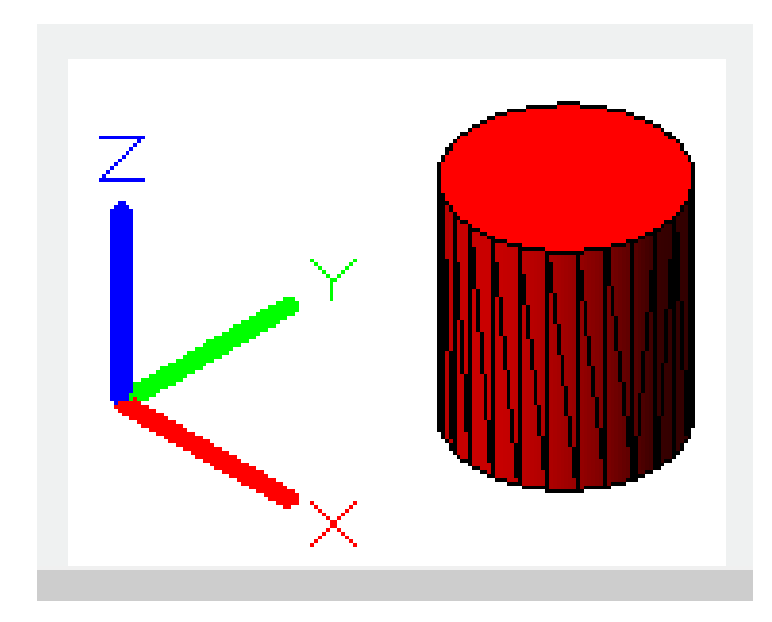

#### **Related tutorial video:**

- <u>View command</u> 00:25
- Menus and Shortcut Menus 00:37
- <u>Unisolateobjects command</u> 00:37
- <u>Qnew command</u> 00:48
- <u>Status bar related setting</u> 00:52
- <u>Box command</u> 01:03
- <u>Union command</u> 01:50
- <u>Xedges command</u> 02:03
- Filletedge command 02:08
- <u>Vscurrent command</u> 02:45
- Extrude command 03:27
- <u>Rectang command</u> 04:22
- Move command 04:45
- Line command 05:06
- <u>ARC command</u> 05:16
- <u>Trim command</u> 05:23
- Join command 05:46
- <u>Convtosurface command</u> 06:35
- <u>Slice command</u> 06:51
- <u>Solidedit</u> 08:32

Above video sources from <u>TUTORIAL - GETTING STARTED WITH GSTARCAD</u>, enrol now for free.

Online URL: <u>https://www.gstarcad.com.my/knowledge/article/vscurrent-command-2434.html</u>